# Subsidiary/Country user manual for HQ Support

### Initial Entry Page

- 1. To access the HQ Support menu, click HQ Support menu on the main page.
- If you are not on the user list, you can not enter the menu.

-

To add user to the user list, ask your supervisor and check User Management manual.

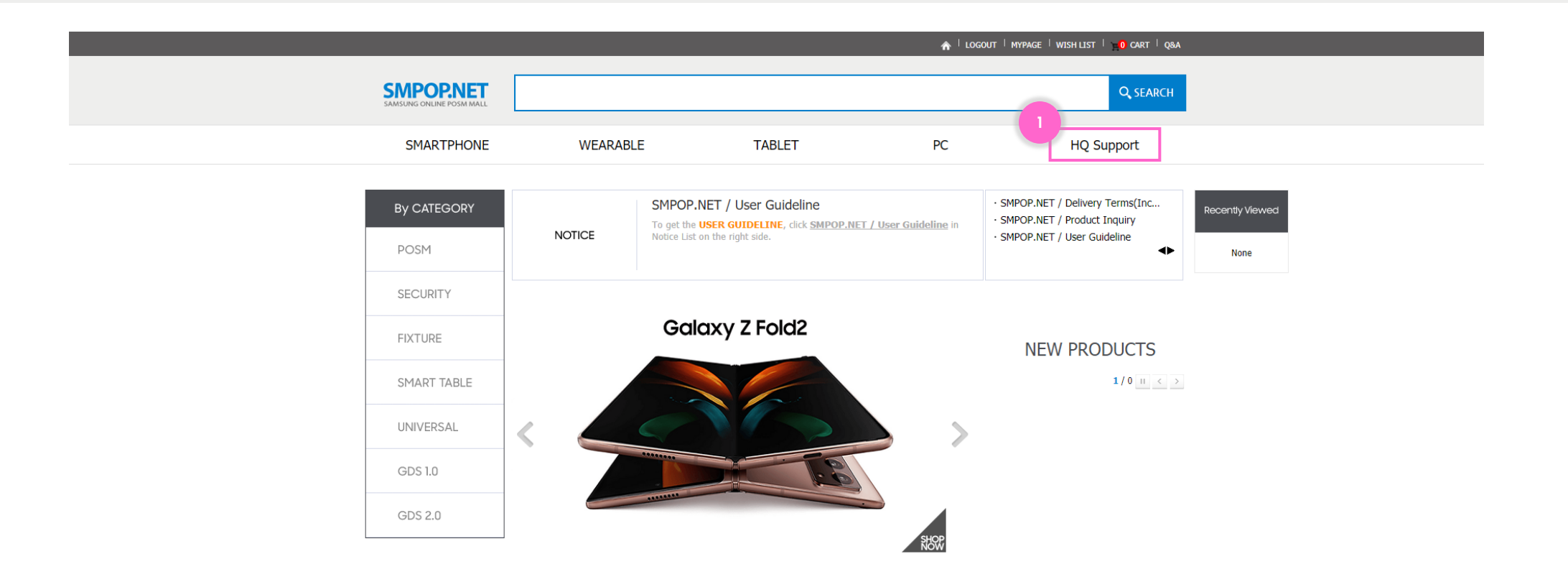

## 1. Budget Management

SMPOP.N

IET Order Management User Management Notice Shopping Budget Management SAMSUNG ONLINE POSM MALL

#### Country Quantity Adjustment

Authority level: Subsidiary, Country

- 1. You can change # of item in Count 🕛
- 2. Total price will automatically updated <sup>(2)</sup> and go to Used<sup>(3)</sup>
- 3. Balance shows difference between budget and used
- 4. You can not exceed budget

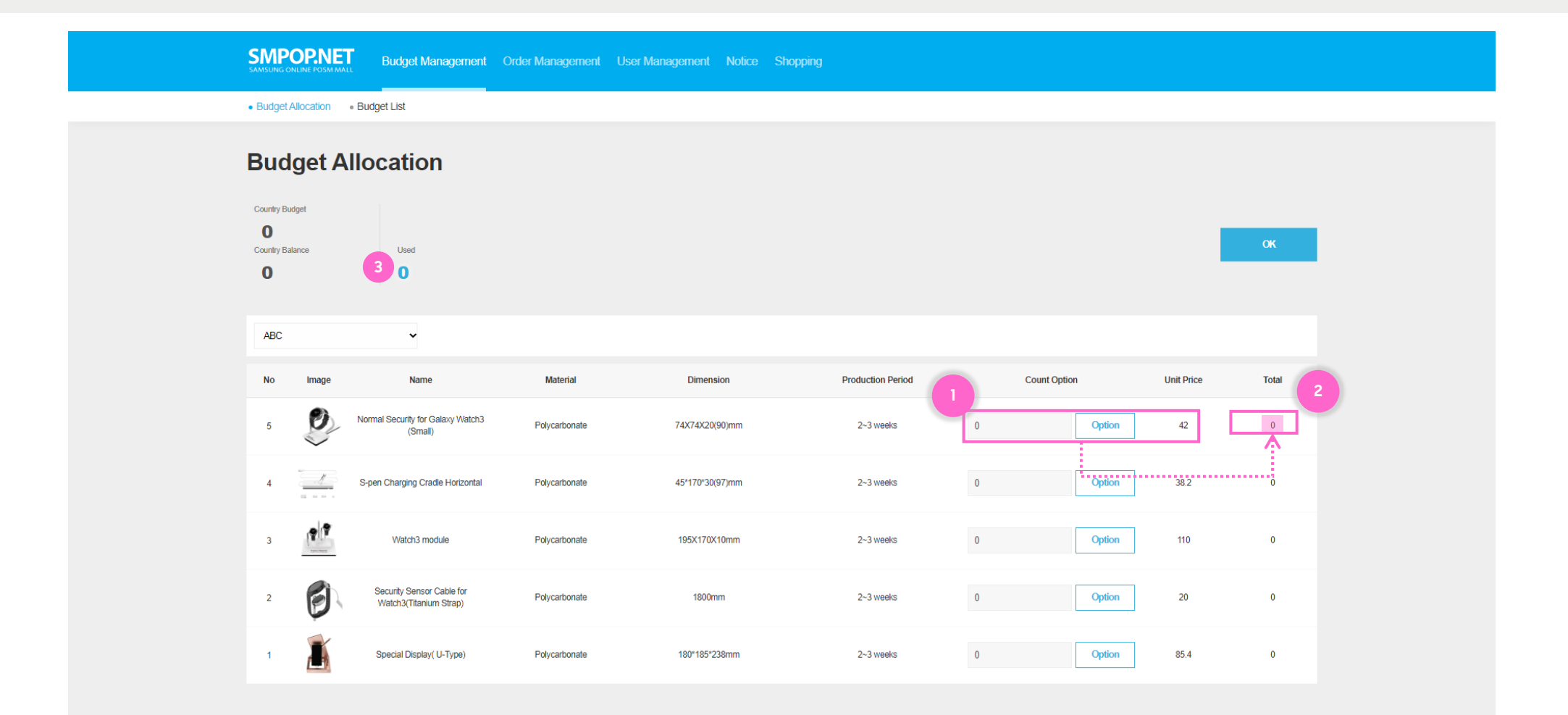

#### Budget Usage Check

Authority level: Subsidiary, Country

- You can see the budget usage 
  Remaining amount is the sum of "Not allocated to Country" and "Not used"
- 2. You can download the Budget list file.
- 3. By Clicking ID<sup>3</sup> you can see sub linked page. (Path : Subsidiary -> Country)
- 4. By Clicking ID (3) you can go back to budget allocation (Country level ID Only)

|                                      | Budget Management O | order Management User | Management Notice | Shopping         |       |                |                       |
|--------------------------------------|---------------------|-----------------------|-------------------|------------------|-------|----------------|-----------------------|
| Budget Allocation  Budget Allocation | idget List          |                       |                   |                  |       |                |                       |
| Budget Lis                           | t                   |                       |                   |                  |       |                |                       |
| All                                  | ← Enter search word | Search                | (                 | 0                |       |                | 2<br>List down        |
| ID                                   | HQ_name_list        | Supraorganization     | Hq support amount | Remaining amount | state | Responsibility | Support date          |
| 230_SEPR 3                           | PaletteSupport      | RHQ                   | 4774              | 19.3             |       | k pazsoldan    | 2020-11-14 00:56:58.0 |
| 223_SAMCOL                           | PaletteSupport      | RHQ                   | 6022              | 110.6            |       | ratorres       | 2020-11-14 00:47:42.0 |
| 216_SECH                             | PaletteSupport      | RHQ                   | 13528             | 7.7              |       | r.falcon       | 2020-11-14 00:40:59.0 |
| 195_SEASA                            | PaletteSupport      | RHQ                   | 9561              | 3.4              |       | ramirez.p      | 2020-11-14 00:36:39.0 |
| 188_SEM                              | PaletteSupport      | RHQ                   | 54374             | 3.5              |       | adriana.cn     | 2020-11-14 00:35:43.0 |
| 181_SELA                             | PaletteSupport      | RHQ                   | 15159             | 12.0             |       | thomas.I       | 2020-11-14 00:34:27.0 |
| 179_SEDA-S                           | PaletteSupport      | RHQ                   | 83302             | 214.5            |       | vicky ango     | 2020-11-14 00:33:23.0 |
|                                      |                     |                       |                   | 1                |       |                |                       |

## 2. Order Management

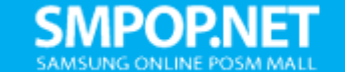

Budget Management

Order Management User Management Notice Shopping

### 3. Notice

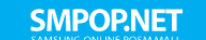

Product Management Budget Management Order Management User Management Notice Shopping

### **Notice List**

| SAMPORNET Budget Management Order Management U | User Management Notice Shopping |       |            |     |  |  |  |  |  |  |
|------------------------------------------------|---------------------------------|-------|------------|-----|--|--|--|--|--|--|
| Notice List                                    |                                 |       |            |     |  |  |  |  |  |  |
| Notice List                                    |                                 |       |            |     |  |  |  |  |  |  |
| Total 1 / Page 1 Subject                       | Search                          |       |            |     |  |  |  |  |  |  |
| No                                             | Subject                         | Name  | Date       | Hit |  |  |  |  |  |  |
| 4                                              | 시스템장애                           | 홍길동ㅁㅁ | 2020-11-06 | 1   |  |  |  |  |  |  |
| 3                                              | 중고보상판매                          | 홍길동ㅁㅁ | 2020-11-06 | 3   |  |  |  |  |  |  |
| 2                                              | 트랜잭션 테스트                        | 운영자ㅁㅁ | 2020-11-09 | 2   |  |  |  |  |  |  |
| 1                                              | 7會 유지보수 자료                      | 운영자ㅁㅁ | 2020-11-07 | 8   |  |  |  |  |  |  |
|                                                | 4                               |       |            |     |  |  |  |  |  |  |